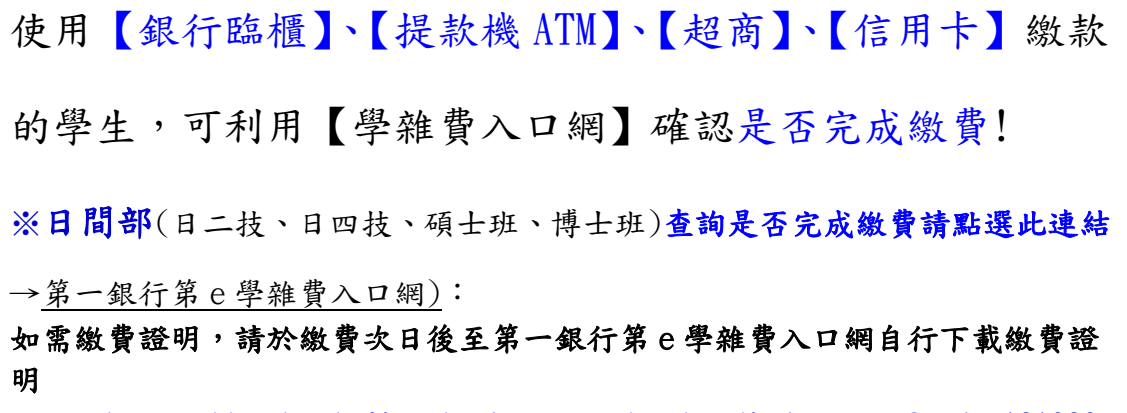

網址: <u>https://eschool.firstbank.com.tw/member/index.aspx?code=121026</u> 1. 輸入學號8碼及驗證碼

| (a) (b) ttps://eschool.firstbank.com.tw/member/index.aspx?code=121026 |        | ▼ ≙ ¢   授専                                              |  |  |  |  |
|-----------------------------------------------------------------------|--------|---------------------------------------------------------|--|--|--|--|
| 第e學雜讀人口網-學生首頁 × 🥔 第e學雜讀人口網-邀讀快速蓋詞 📑                                   |        |                                                         |  |  |  |  |
| 案(F) 編輯(E) 檢視(V) 我的最愛(A) 工具(T) 就明(H)                                  |        |                                                         |  |  |  |  |
| 第一銀行<br>First Bank<br>第 e 學雜費入口網                                      |        | <b>繳要快速查詢</b><br>Payment Inquiries FAQs Contact us      |  |  |  |  |
| <b>笛</b> ● ● 単 ■ 7                                                    |        | ttps://eschool firstbank.com.tw                         |  |  |  |  |
|                                                                       |        |                                                         |  |  |  |  |
| 台北時間:2018-04-25 13:11:07                                              |        | 本月訪酱人數累計: 0000251170                                    |  |  |  |  |
| 查詢及繳費登入                                                               |        | 最新消息                                                    |  |  |  |  |
| 請依「學校名稱」輸入關鍵字查詢                                                       | Q      | 2018-02-21 简立中與大學身分驗證碼請輸入『學生本人身份證號碼後6碼』                 |  |  |  |  |
| 樹德科技大學                                                                | V      | 2018-03-31 國立臺灣海洋大學身分驗證碼請輸入「出生西元年份之後2碼+月(2碼)+日(2碼) 共計6碼 |  |  |  |  |
|                                                                       |        | 2018-03-31 第 e學雜費入口網已提供台灣Pay導QR Code線上繳費功能, 敏請多加利用。     |  |  |  |  |
| 請輸入學號                                                                 |        | 2018-04-23 國立陽明大學身分驗證碼讀輸入『學生本人身份證號碼後6碼』                 |  |  |  |  |
| 請輸入驗證碼                                                                | 2437 ° | 2018-01-23                                              |  |  |  |  |
| · 量入 ┃ 重新输入                                                           |        |                                                         |  |  |  |  |

## 2. 點選繳費證明單列印

| 第會學雜                   | 費入口網                   | https://eschool.      | firstbank.com.tw |  |  |  |  |
|------------------------|------------------------|-----------------------|------------------|--|--|--|--|
|                        |                        |                       |                  |  |  |  |  |
| 學校代號:121026            |                        | 學號:                   | 學號:              |  |  |  |  |
| 學校名稱:樹德科技大學            |                        | 姓名:                   | 姓名:              |  |  |  |  |
| 學年學期: 106學年 第二學期 ✔     |                        |                       |                  |  |  |  |  |
| 1. 代收费用别:1062樹德科大-學雜费  | 2. 代收费用别:1062樹德科大-住宿费  | 3. 代收费用別:1062樹德科大-密顯费 |                  |  |  |  |  |
| 繳费狀態:已銷帳               | 繳費狀態:已銷帳               | 撤费跃账:已銷帳              |                  |  |  |  |  |
| 銷帳編號: 1132200066615029 | 鎬帳編號: 1132400066540733 | 銷帳編號:1173800066566378 |                  |  |  |  |  |
| 鏖繳金額(新台幣): 37,750      | 應繳金額(新台幣): 10,000      | 龐繼金額(新台幣):300         |                  |  |  |  |  |
| 罿 激变資料直納               | 讍 激费資料查询               | 置 邀責資料查詢              |                  |  |  |  |  |
| 🛔 邀费量列印                | <b>島</b> 進費重列印         | <b>島</b> 撤费重列印        |                  |  |  |  |  |
| ▲ 激費證明單列印              | ▲ 總費證明量列印              | 🔒 激費證明單列印             |                  |  |  |  |  |

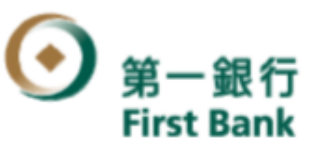

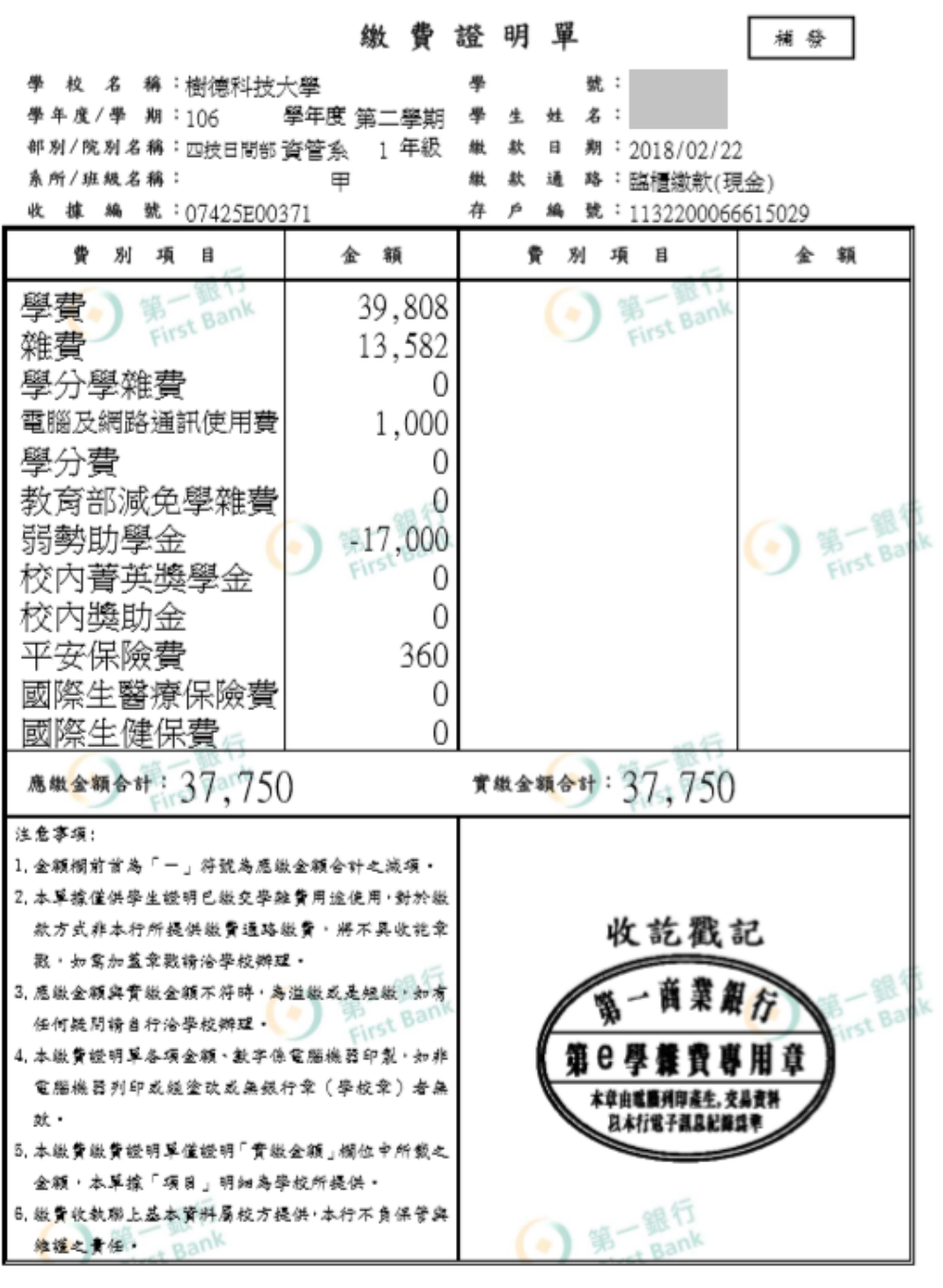

(上圖:繳費證明單範本)

※進修部(夜二技、夜四技、產學四技、碩士在職專班、二專)查詢是否完成

## **繳費請點選此連結→**彰化銀行學費入口網

如需繳費證明,請於繳費次日後至彰化銀行學費入口網自行下載繳費證明

網址: <u>https://ebill.chb.com.tw/eBill/cs/student\_login?qsid=87900886</u>
 進入網站:輸入學號 8 碼及密碼學號 8 碼

| 標本(5) 通報(5) 検援(4) 新始会                                  |                              |
|--------------------------------------------------------|------------------------------|
| CHB 彰銀                                                 | 學費入口網                        |
| Ⅲ 最新消息<br>News                                         | 學主動入 Student Login           |
| >>>>>>>>>>>>>>>>>>>>>>>>>>>>>>>>>>>                    | 是生產作手而下數                     |
| Ⅲ 學生登入(徽費董列印)<br>Student Login<br>(Print Payment Slip) | 撃仗類別 Category<br>大形版 College |
|                                                        | 學號(Student No):              |
|                                                        | 供得料大・空間其他入學設備<br>登人 Login    |

## 2. 繳費紀錄查詢->點選列印收據

|               | 磁視(V) 我的编書<br>CHB 彰銀    | (A) 工業(T) 10(9)(F) |                                                                                           |                        |                     | 學費入                                                                                                    | 口網                  |                      |                        |                           |  |
|---------------|-------------------------|--------------------|-------------------------------------------------------------------------------------------|------------------------|---------------------|----------------------------------------------------------------------------------------------------|---------------------|----------------------|------------------------|---------------------------|--|
|               | 登出<br>logout            |                    | 繳費記錄畫詞 Payment Record                                                                     |                        |                     |                                                                                                    |                     |                      |                        |                           |  |
| ₩ 進行做表<br>Pay |                         |                    | 共(1) 筆 / 総頁較(1) 頁 / 目前為編(1) 頁<br>Total count: (1) / Total page : (1) / Current page : (1) |                        |                     | $\begin{array}{c c} \widehat{\mathbf{x}} - \overline{\mathbf{v}} \\ \hline \mathbf{First Page} \end{array} \qquad \underbrace{ \begin{array}{c} \underline{\mathbf{v}} - \overline{\mathbf{v}} \\ \hline \mathbf{President} \ \mathbf{Page} \end{array} } \begin{array}{c} \overline{\mathbf{v}} - \overline{\mathbf{v}} \\ \hline \mathbf{Next Page} \end{array} \end{array} \begin{array}{c} \overline{\mathbf{x}} \underline{\mathbf{v}} \underline{\mathbf{v}} \overline{\mathbf{v}} \\ \ \text{Last Page} \end{array}$ |                     |                      |                        |                           |  |
| Ра            | 业费記錄查詢<br>syment Record |                    | 帳單名稱<br>Fee Name                                                                          | 應繳金額<br>Amount Payable | 實緻金額<br>Amount Paid | 搬費來源<br>Payment Source                                                                                                    | 繳費日<br>Payment Date | 入帳日<br>Recorded Date | 是否繳款<br>Payment Status | 操作继项<br>Options           |  |
|               |                         |                    | 108 1 傷德科技大學學費                                                                            | 27,771                 | 27,771              | 全家                                                                                                    | 2019-07-23          | 2019-08-05           | Y                      | 列印繳費證明單<br>Print Receipts |  |
|               |                         |                    |                                                                                           |                        |                     |                                                                                                    |                     |                      |                        |                           |  |
|               |                         |                    |                                                                                           |                        |                     |                                                                                                    |                     |                      |                        | a                         |  |

樹德科技大學 108學年度 第1學期 繳費證明單

|   | 対タ                                                                            | 細胞 / 4294       | R슬모II    | 36.6도 / 포이모미    | 物毒等活       | 经济市厅 经展现条                 | 經副襄理  |
|---|-------------------------------------------------------------------------------|-----------------|----------|-----------------|------------|---------------------------|-------|
|   | XITH .                                                                        | -3-20C / 1 V20C | נטעאנא   | 718/71 7 14/200 | 教員官連       | 当时中IX 新聞 30G              |       |
|   |                                                                               | 0               | 四技進修部    | 電通系             | 全家         | 87130183151060            |       |
|   | $\mathbf{O}$                                                                  | 年級              |          | 班別              | 繳款日期       | 列印日期                      |       |
|   |                                                                               | =               |          | 甲               | 20190723   | 2019/08/15 上午<br>10:44:17 | 會計    |
| Q | 學費                                                                            | 0               | 平安保險費    | 375             |            |                           |       |
| 音 | 雜費                                                                            | 0               |          |                 |            |                           |       |
| 聯 | 學分學雜費(預收)                                                                     | 27,396          |          |                 |            |                           |       |
|   | 學分費(預收)                                                                       | 0               |          |                 | 2111       | 米田仁                       | 記帳    |
|   | <ul> <li>電腦及網路通訊使用費 0</li> <li>教育部満免學難費(減項) 0</li> <li>認動助學金(減項) 0</li> </ul> |                 |          |                 | 彩化的来報1丁    |                           |       |
|   |                                                                               |                 |          |                 | 網路         |                           |       |
|   |                                                                               |                 |          |                 | 代收款        |                           |       |
|   | 校内菁英獎學金(滅項                                                                    | E) 0            |          |                 | I diretar  | ATCIOT                    |       |
|   | 國際生醫療保險費                                                                      | 0               |          |                 |            |                           | 栏్翻要宗 |
|   |                                                                               |                 |          |                 |            |                           |       |
|   | 合計: 貳萬柒仟柒佰柒拾壹元整                                                               |                 | \$27,771 |                 |            |                           |       |
|   |                                                                               |                 |          |                 | 實緻金額: \$27 | ,771                      |       |

(上圖:繳費證明)